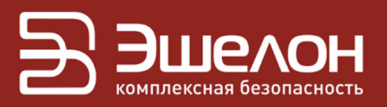

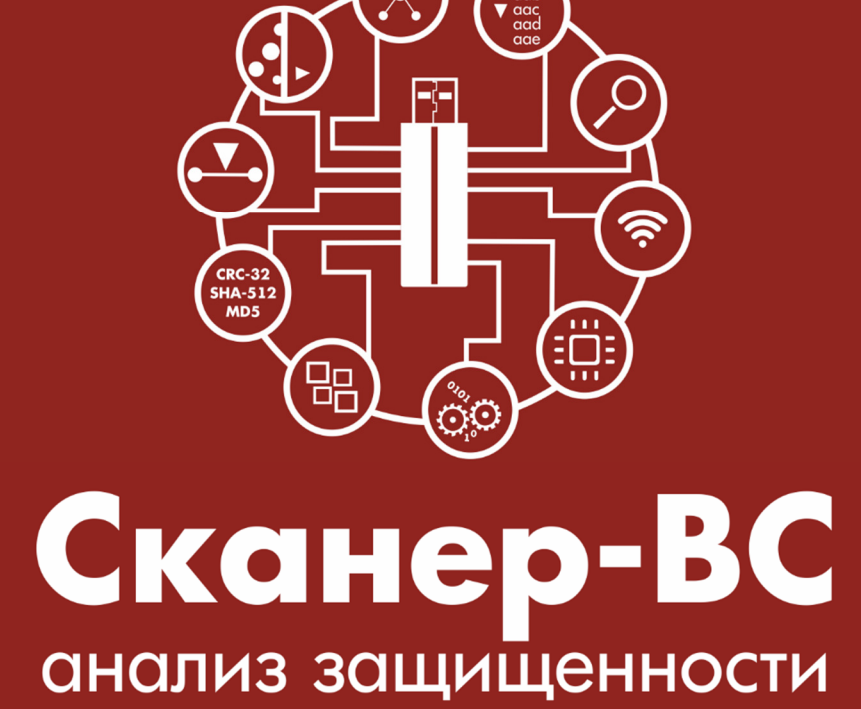

### Инструкция по обновлению USB-накопителя

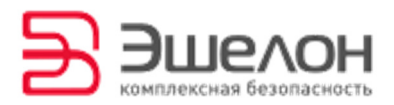

содержит инструкцию Данный документ перезаписи ΠО дистрибутива обеспечения программного  $(\Delta a \wedge e e - \Pi O)$ «Программного комплекса «Средство анализа защищенности «Сканер-ВС» (далее — ПК «Сканер-ВС», программный комплекс) с компакт-диска на USB-накопитель.

Информация об обновлениях ПО программного комплекса направляется на адрес электронной почты Потребителя.

Для корректной работы ПК «Сканер-ВС» должны быть установлены все актуальные обновления, выпущенные Изготовителем.

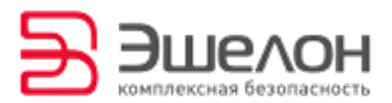

## Подготовительный этап

Для успешной перезаписи ПО программного комплекса необходимо подготовить компакт-диск с дистрибутивом ПО ПК «Сканер-ВС» и USB-накопитель. Процесс перезаписи состоит из двух операций:

- обновление ПК «Сканер-ВС»;
- перезапись дистрибутива на USB-накопитель.

## Обновление ПК «Сканер-ВС»

Для успешной перезаписи дистрибутива ПК «Сканер-ВС» на USB-накопитель необходимо произвести обновление программного комплекса.

Для обновления ПК «Сканер-ВС» выполните следующие действия.

1. Вставьте компакт-диск с ПО ПК «Сканер-ВС» в привод рабочей станции.

2. Загрузите ПК «Сканер-ВС» в режиме Стандартная загрузка.

3. Подключите рабочую станцию к сети Интернет.

4. Обновление можно осуществить двумя способами:

с помощью «менеджера обновлений»;

 с помощью флэш-накопителя с записанными файлами обновления.

«Менеджер обновлений» запускается нажатием на раздел обновления ПК «Сканер-ВС» (Рисунок 1). После нажатия раздел обновится и выдаст данные о наличии обновлений (Рисунок 2).

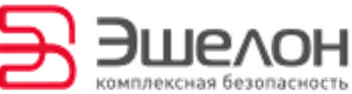

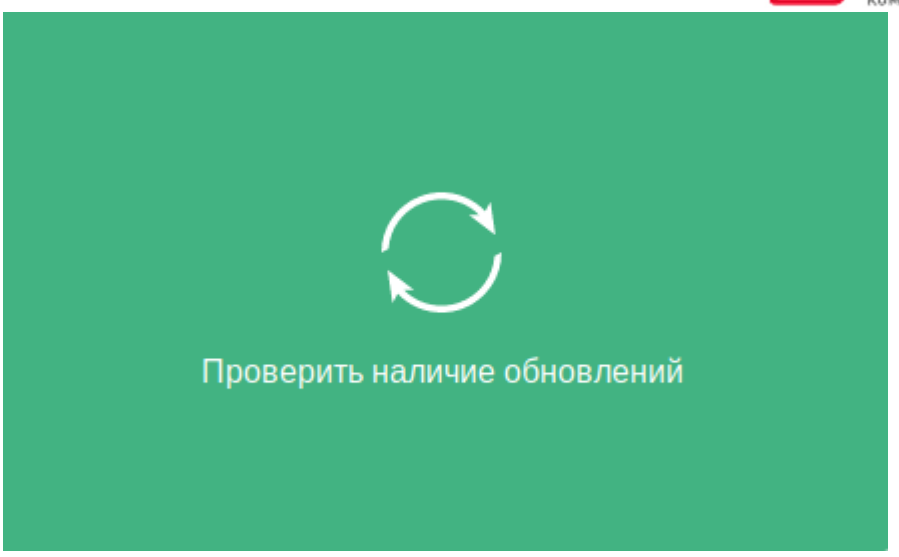

Рисунок 1 — Раздел обновления ПК «Сканер-ВС»

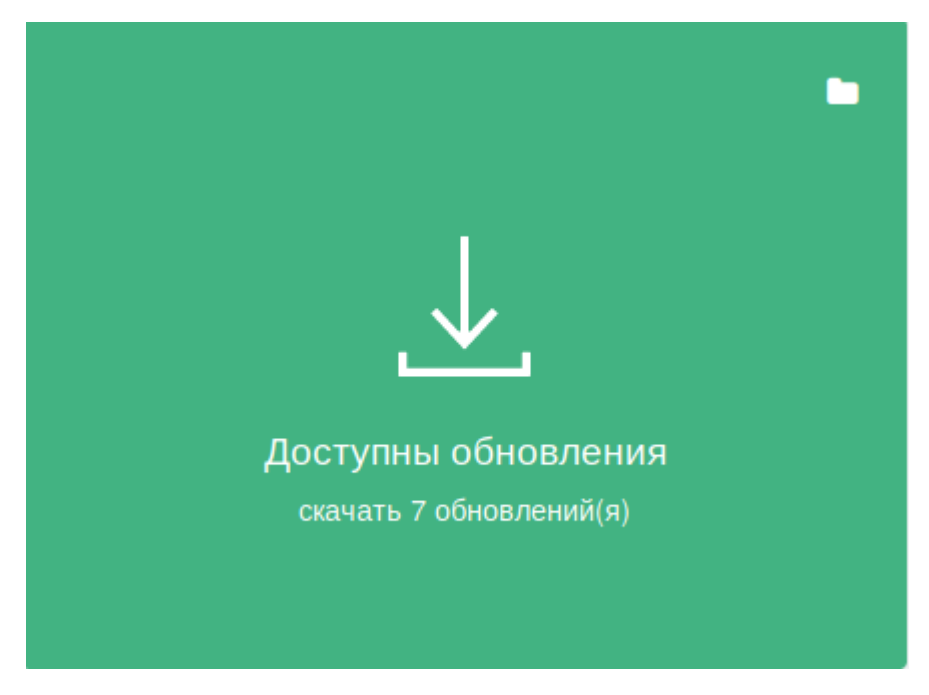

Рисунок 2 — Данные о наличии обновлений

5. Для скачивания обновлений нужно нажать на раздел (Рисунок 2)

и дождаться окончания загрузки обновлений (Рисунок 3).

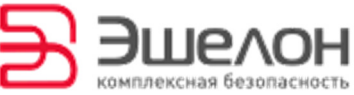

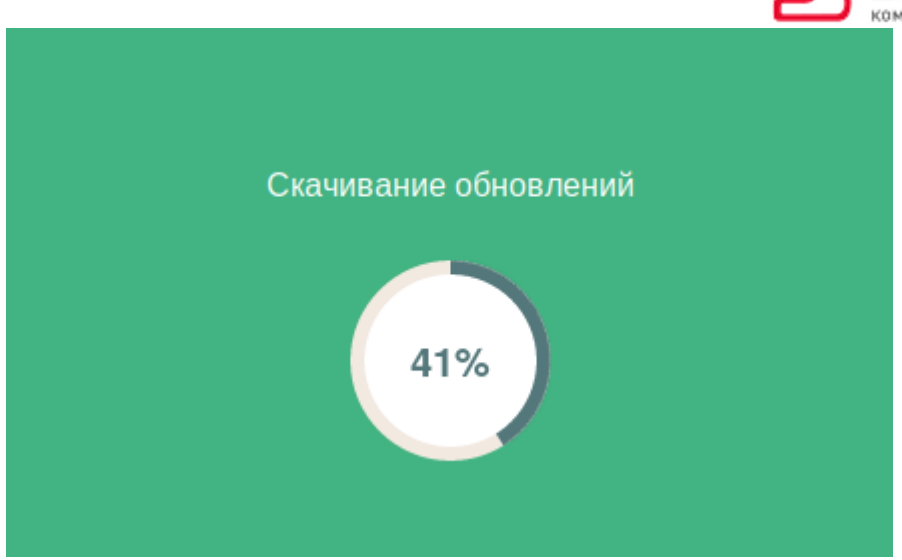

Рисунок 3 — Загрузка обновлений

6. После окончания загрузки раздел обновится. Для установки скачанных обновлений необходимо нажать на раздел обновления ПК «Сканер-ВС», изображенный на рисунке (Рисунок 4).

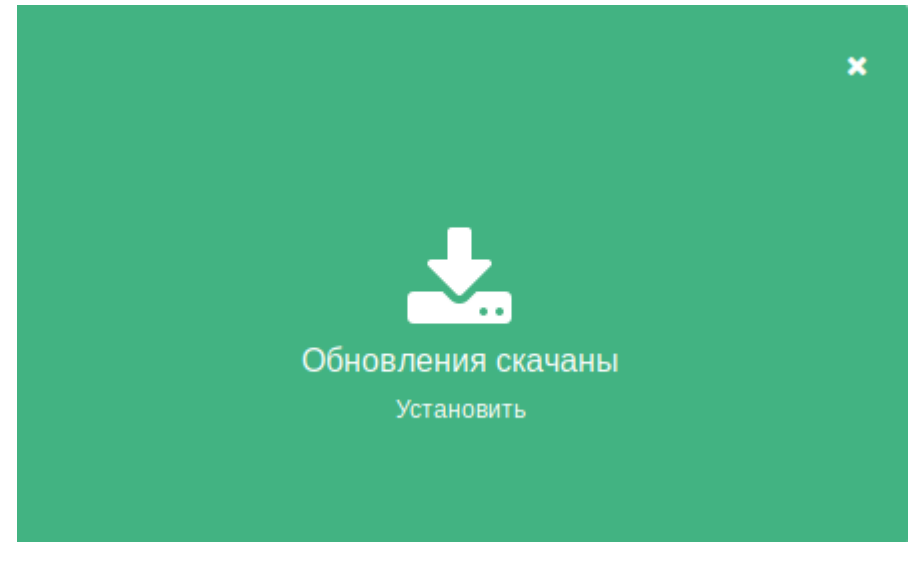

Рисунок 4 — Раздел обновления ПК «Сканер-ВС»

7. Далее начнется процесс установки обновлений (Рисунок 5).

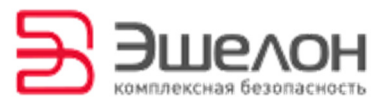

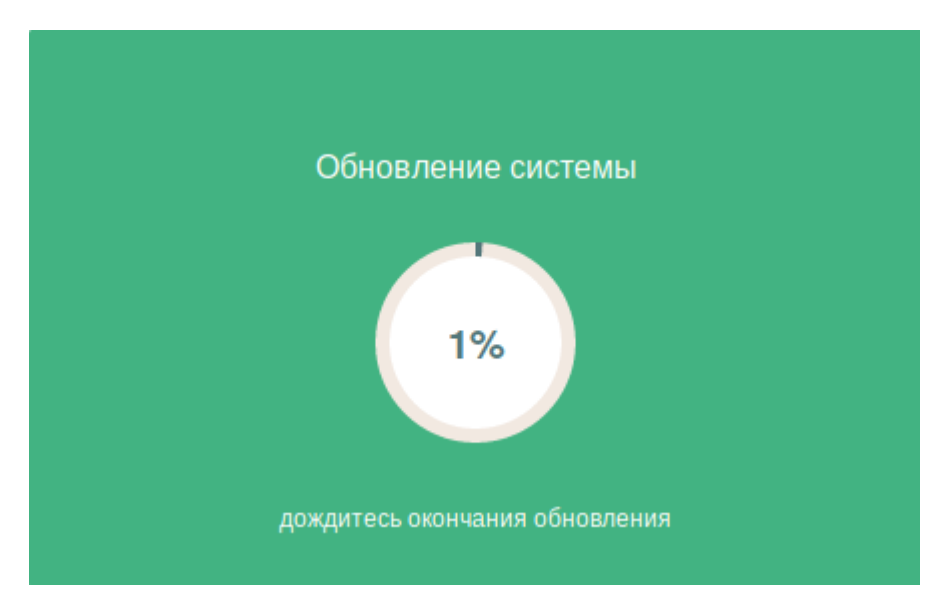

Рисунок 5 — Процесс установки обновлений

8. После окончания установки обновлений в разделе появится соответствующее сообщение. Для завершения обновления необходимо снова нажать на раздел (Рисунок 6).

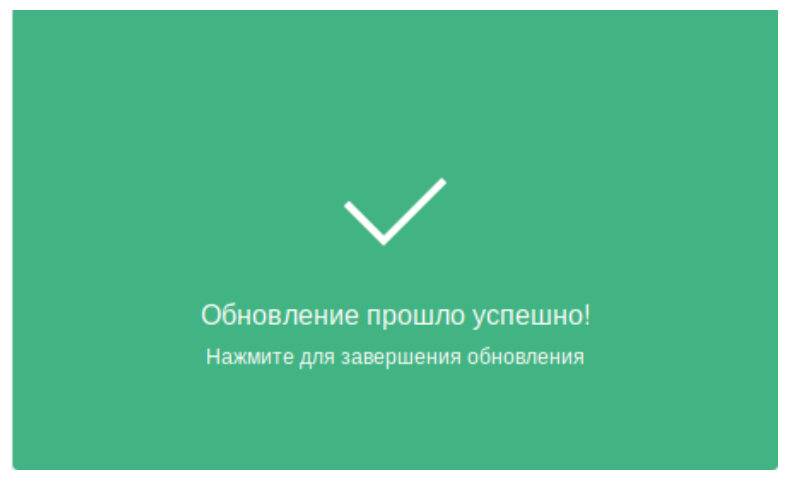

Рисунок 6 — Завершение обновления

9. Если требуется сохранить обновления на USB-накопитель, то необходимо на этапе скачивания обновлений (Рисунок 2) нажать на иконку папки в верхнем правом углу. Откроется диалоговое окно как на рисунке (Рисунок 7).

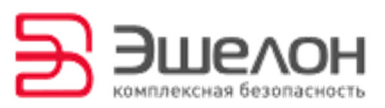

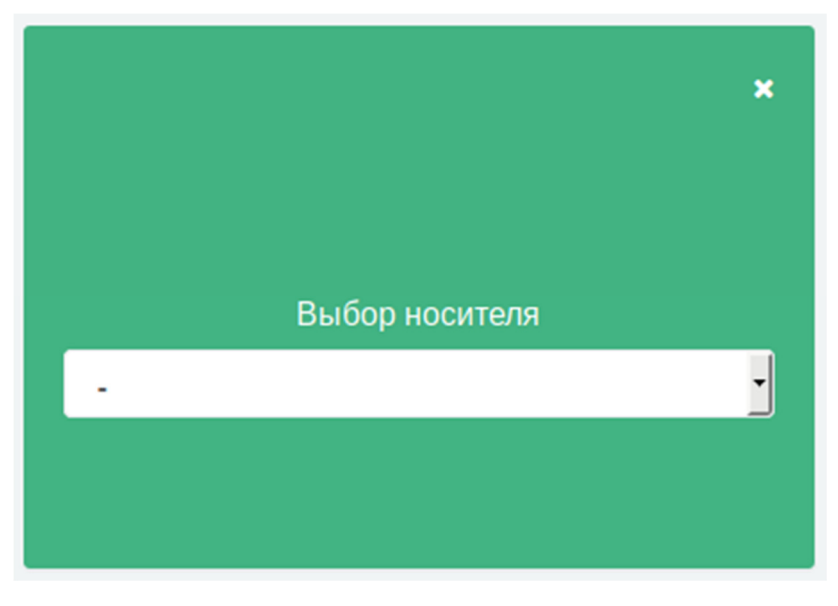

Рисунок 7 — Выбор носителя

10. В выпадающем списке выберете необходимый USB-накопитель и нажмите на иконку стрелки (Рисунок 8).

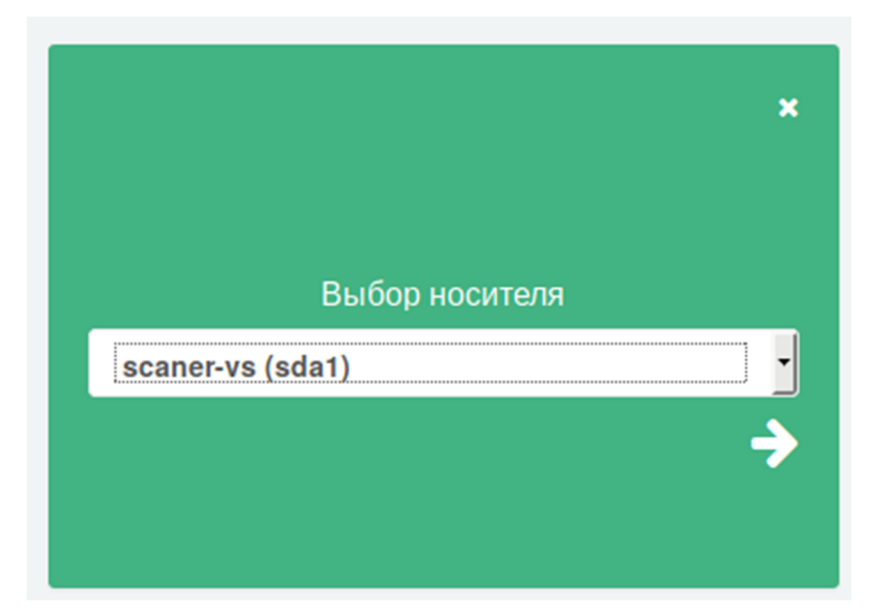

Рисунок 8 — Выпадающее меню выбора носителя

Обновления будут успешно скачаны на USB-накопитель в папку:

#### /update/sca5/\*

Далее установка происходит аналогично процессу установки обновлений без скачивания обновлений на USB-накопитель.

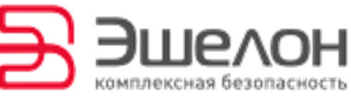

Примечание. При запуске и функционировании ПК «Сканер-ВС» в режиме «Live», все настройки сохраняются до перезагрузки ПК «Сканер-ВС». В случае перезагрузки изделия все изменения будут утрачены.

# Перезапись дистрибутива на USB-накопитель

1. Откройте окно консоли, нажав на кнопку **Консоль** в нижнем левом углу экрана ПК «Сканер-ВС» (Рисунок 9).

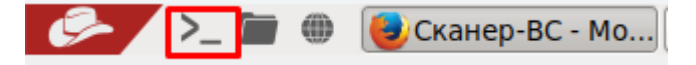

Рисунок 9 — Запуск консоли

2. Вставьте USB-накопитель для перезаписи дистрибутива программного комплекса.

3. В окне консоли введите команду — flash /dev/sr0 (Рисунок 10).

Аргумент команды «**sr0**» — означает оптический привод, в который вставлен диск с ПО ПК «Сканер-ВС». Если оптических приводов несколько аргумент команды может быть «**sr1**» и пр.

ВНИМАНИЕ!!! КОПИРОВАНИЕ ДИСТРИБУТИВА БУДЕТ ПРОИЗВЕДЕНО НА ВСЕ USB-НАКОПИТЕЛИ, ПОДКЛЮЧЕННЫЕ К РАБОЧЕЙ СТАНЦИИ, ВСЯ ИНФОРМАЦИЯ НА ДАННЫХ СЪЕМНЫХ УСТРОЙСТВА БУДЕТ УТЕРЯНА!

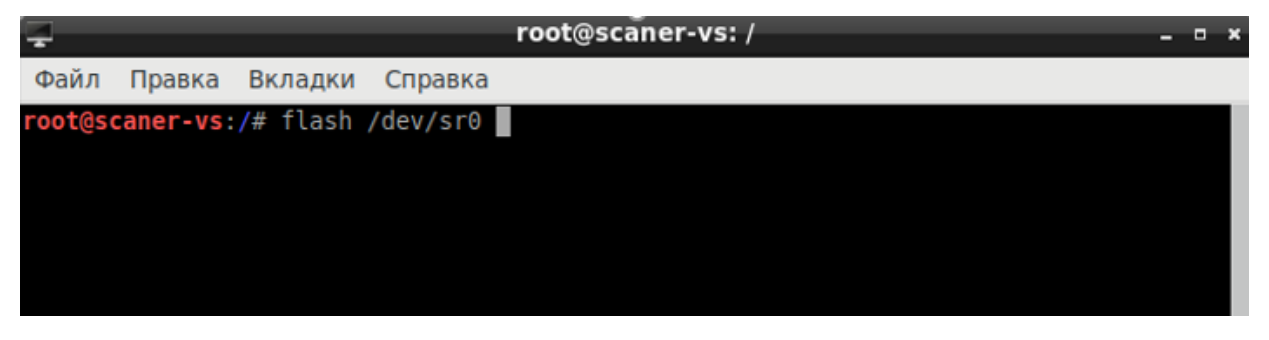

Рисунок 10 — Ввод команды

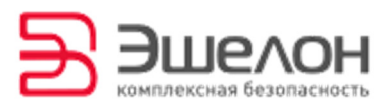

4. Нажмите клавишу Enter на клавиатуре.

5. После корректного запуска команды в окне консоли будет

отражен процесс копирования программного комплекса на USB-накопитель (Рисунок 11).

| <pre>root@scaner-vs:/usr/bin# flash /dev/sr0 * 1 device for flashing: /dev/sdb * Integrity check of /dev/sr0 * Integrity check of /dev/sr0 * Unmounting /dev/sdb * Creating 128 MiB fat32, 3967 MiB ext4 and 3703 MiB ext2 partitions * Waiting for /dev/sdb1 to appear * Creating fat32 filesystem mkfs.fat 4.1 (2017-01-24)</pre> | [info]<br>[info]<br>[ ok ]<br>[warn]<br>[ ok ]<br>[info]<br>[ ok ] |
|----------------------------------------------------------------------------------------------------|--------------------------------------------------------------------|
| <pre>* Fixing /etc/mtools.conf for you * Creating ext4 filesystem * Creating ext2 filesystem * Copying files * Copying files * Free space: Filesystem 1M-blocks Used Available Inodes IUsed IFree</pre>                                                                                                    | [warn]<br>[ ok ]<br>[ ok ]<br>[info]<br>[ ok ]<br>[info]           |
| /dev/sdb3 3704 3688 16 464 35 429<br>* Copy Documents files<br>* Installing extlinux bootloader                                                                                                    | [ ok ]<br>[ ok ]                                                   |
| * Installing MBR bootloader<br>* Flashing was done in 02:02:24 (7344s)                                                                                                    | [ ok ]<br>[ ok ]                                                   |

Рисунок 11 — Процесс перезаписи

Примечание. Процесс копирования может занять около 30 минут.

По всем возникающим вопросам при эксплуатации ПК «Сканер-ВС» обращайтесь по адресу: <u>support.sca@cnpo.ru</u>.

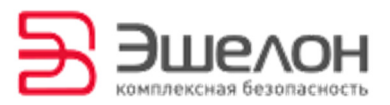

## О КОМПАНИИ

АО «НПО «Эшелон» специализируется на комплексном обеспечении информационной безопасности.

Основными направлениями деятельности являются:

- проектирование, внедрение и сопровождение комплексных систем обеспечения информационной безопасности;

- сертификация средств защиты информации и систем в защищенном исполнении;

- аттестация объектов информатизации;

лицензирование деятельности в области создания средств
 защиты информации;

- проведение анализа защищенности компьютерных систем;

аудит информационной безопасности организаций;

 обучение сотрудников компаний по вопросам обеспечения информационной безопасности;

поставка оборудования и средств защиты информации;

разработка средств защиты информации, средств анализа
 эффективности защиты информации и устройств в защищенном исполнении;

- испытания, экспертизы, исследования в области безопасности информации.

Более детальную информацию о компании вы сможете найти на сайте <u>npo-echelon.ru</u>.

10